## DR. AMBEDKAR COLLEGE,

DEEKSHA BHOOMI, NAGPUR.

Ref. No. AC/

лата вноети, техот

Date: 16-09-2023

### NOTICE

All the Regular Students of B.A. B.Com, B.Sc. BCA (V sem.), & M.A. M.COM, M.SC (III sem.) for the <u>Winter 2023</u> are hereby inform that they must submit their Examination Form on below mention date

Time : 11.00 am to 4.00pm

| Class                                     | Date         | ENAM FEES                                       |
|-------------------------------------------|--------------|-------------------------------------------------|
| BCA- V SEM.                               | + 18/09/2023 | 1527/- + 186/- PRACTICAL                        |
| B.COM- V SEM.                             | . 20/09/2023 | 242/-                                           |
| B.A- V SEM.                               | • 21/09/2023 | 242/- + (ONLY (PSY)<br>STUDNETS 62/- PRACTICAL) |
| B.SC- V SEM (ALL BRANCH )                 | - 23/09/2023 | 242/- + 62/- EACH PRACTICAL                     |
| M.A- III (MAR, ENG ECO)                   | - 25/09/2023 | 539/-                                           |
| M.COM- III SEM.                           | - 26/09/2023 | 539/-                                           |
| M.SC- III SEM.<br>(PHY, CHEM, BC, BT, CS) | . 27/09/2023 | 539/- + 206/- PRACTICAL                         |

#### Documents to be attached :-

 B.SC., B.COM, B.A. BCA – V SEM. (Xerox copy of 1, 11, 111 & IV Sem. Marksheet, photocopy of Exam fees Receipt)

 M.A., M.COM, M.SC – III SEM. (Xerox copy of I & II Sem. Marksheet, photocopy of Exam fees Receipt.)

Note : 1) Examination form is available on college website <u>www.dacn.in</u> 2) Origenal Admission Reciept is compulsory while submission of Exam form.

(Dr. Mrs. B. A. Mchere) PRINCIPAL DR. AMBEDIAR COLLEGE NAOPUR

#### **STEPS FOR ONLINE PAYMENT:**

#### METHOD - 1

- 1. GO TO https://www.feepayr.com
- 3. SELECT INSTITUTE TYPE -COLLEGE

4. ENTER REGISTERED MOBILE NUMBER (SAME NUMBER USED FOR ADMISSION PROCESS) OR E-MAIL ADDRESS.

- 5. CLICK -SUBMIT
- 6. ENTER THE OTP -- IT SHOWS YOUR PERSONAL PROFILE

8. CLICK PAY NOW –CHECK THE AMOUNT AND PROCEED TO PAYMENT AND CHOOSE YOUR OPTION FOR PAYMENT.

#### **METHOD-2**

- 1. GO TO GOOGLE PLAYSTORE
- 2. DOWNLOAD-STUDENT DIARY APP
- 3. USER NAME FOR STUDENT DIARY APP IS YOUR UNIQUE <u>ID@ppdbass.com</u> (IT IS PRINTED ON YOUR ADMISSION RECEIPT AND YOUR I-CARD)
- 4. DEFAULT PASSWORD FOR FIRST TIME LOGIN IS STUDENT/ ADMIN (CAPITAL LETTERS ONLY)
- 5. PASSWORD CAN BE CHANGED LATER ON BY INDIVIDUAL USERS.
- 6. CHECK NOTIFICATIONS/MESSAGES / FEES
- 7. PAY ACCORDINGLY
- 8. RECEIPT IS AVAILABLE IN THE APP ONLY.

# PAYMENT RECEIPT IS STORED IN *'ONLINE PAYMENT HISTORY'. KINDLY* VERIFY THE PAYMENT AT THE EXAMINATION FORM SUBMISSION COUNTER.